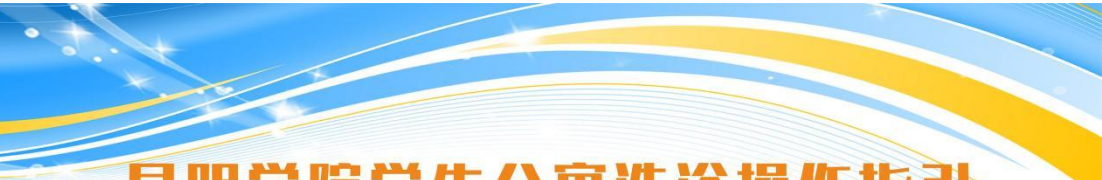

# 昆明学院学生公寓洗浴操作指引 及相关注意事项

各位同学:

学生公寓热水系统改造维护项目已整体改造维护施工完成,卫生间内水控机阀门将于2023年10月13日零时起自动关闭,请按以下步骤进行操作使用。

一、操作指引及相关注意事项

1.请使用手机应用商店搜索"趣智校园"应用(或扫描寝室内张贴的《公寓洗澡操作指引》二维码)进行安装,使 用手机号码验证注册。

2.使用"趣智校园"APP扫描寝室卫生间内水控机二维码按提示完成绑定(绑定完成后显示"昆明学院洋浦校区")。

3.首次开通使用时,需在个人账户"钱包"充值至少5.00元的预付存续金(目前充值渠道为支付宝,后续可按 同学们需求增开其他充值渠道),点击"公寓洗澡"按提示进行操作使用(需获取手机蓝牙使用权限)。

4.每次使用热水时,系统将默认从预付存续金额预扣费5.00元以防止账户余额不足中途断水等情况。使用完成后,点击"结束用水"按钮,结余金额将自动返还至本人预付存续金账户。

注:2023年10月13日至11月初期间为系统试运行期,使用过程中仅模拟扣费,不产生实际费用。

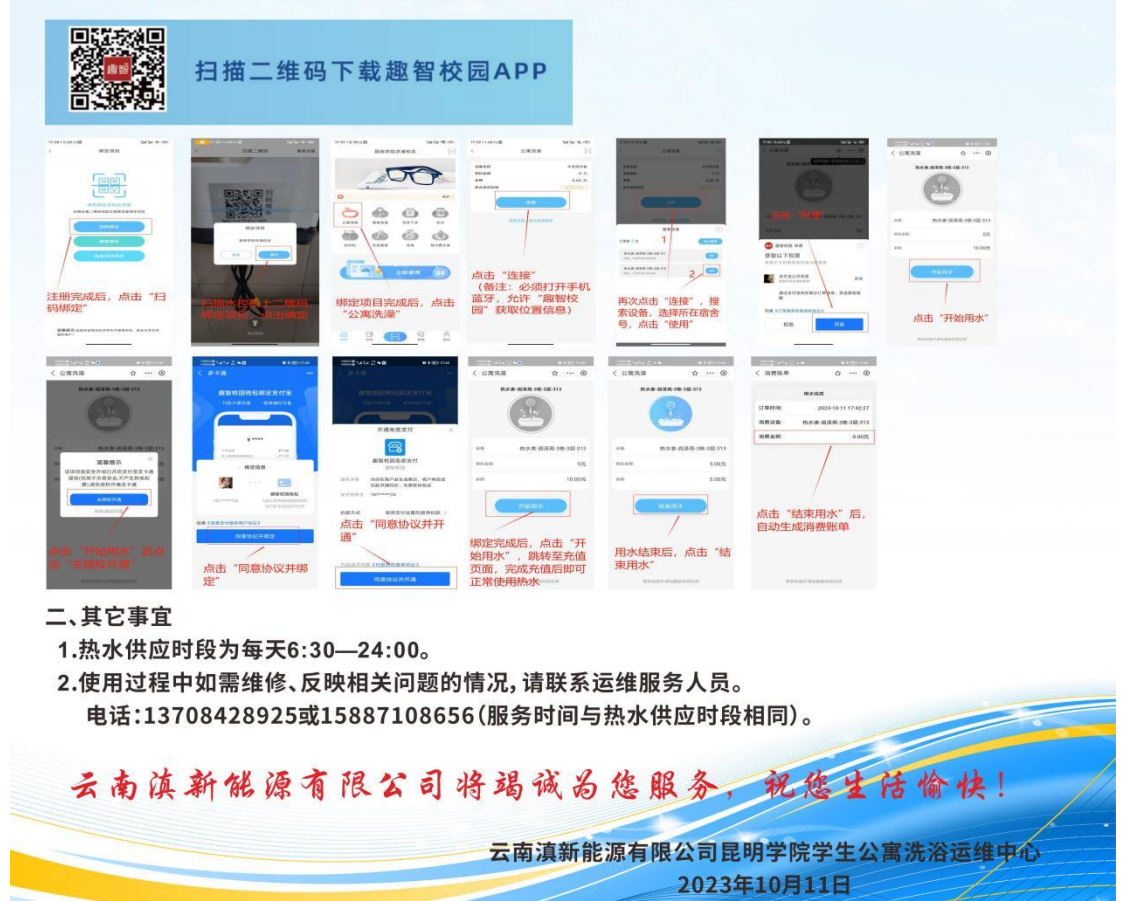

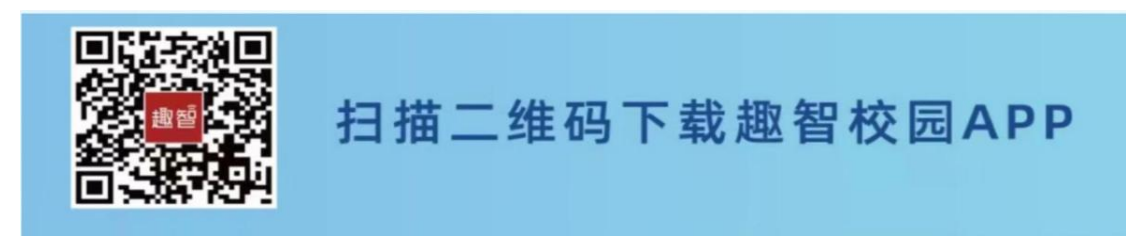

Scan the QR code and download the APP "趣智校园".

Step 2

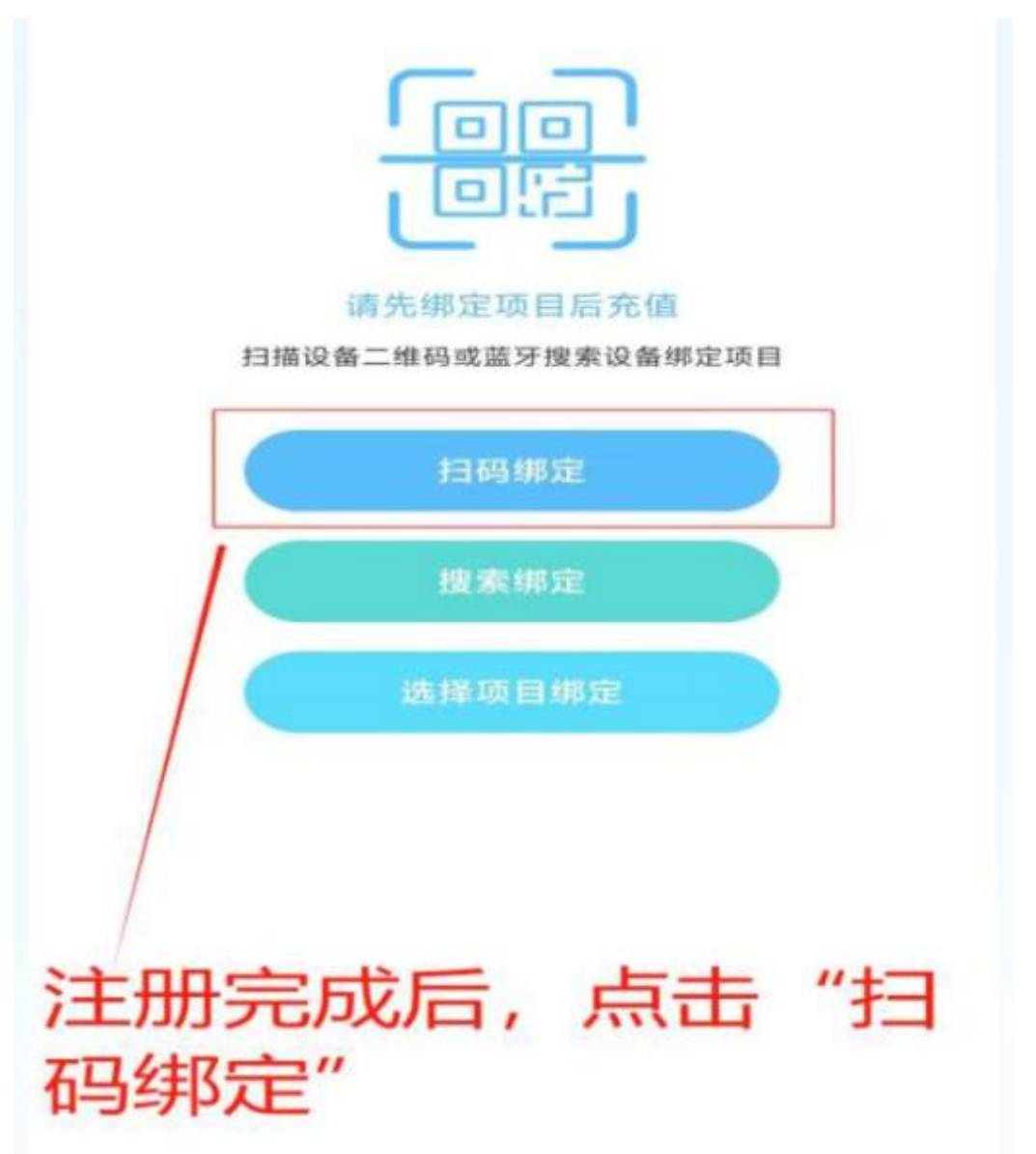

After registration, scan the QR code on the device (in your washroom) for binding phone number.

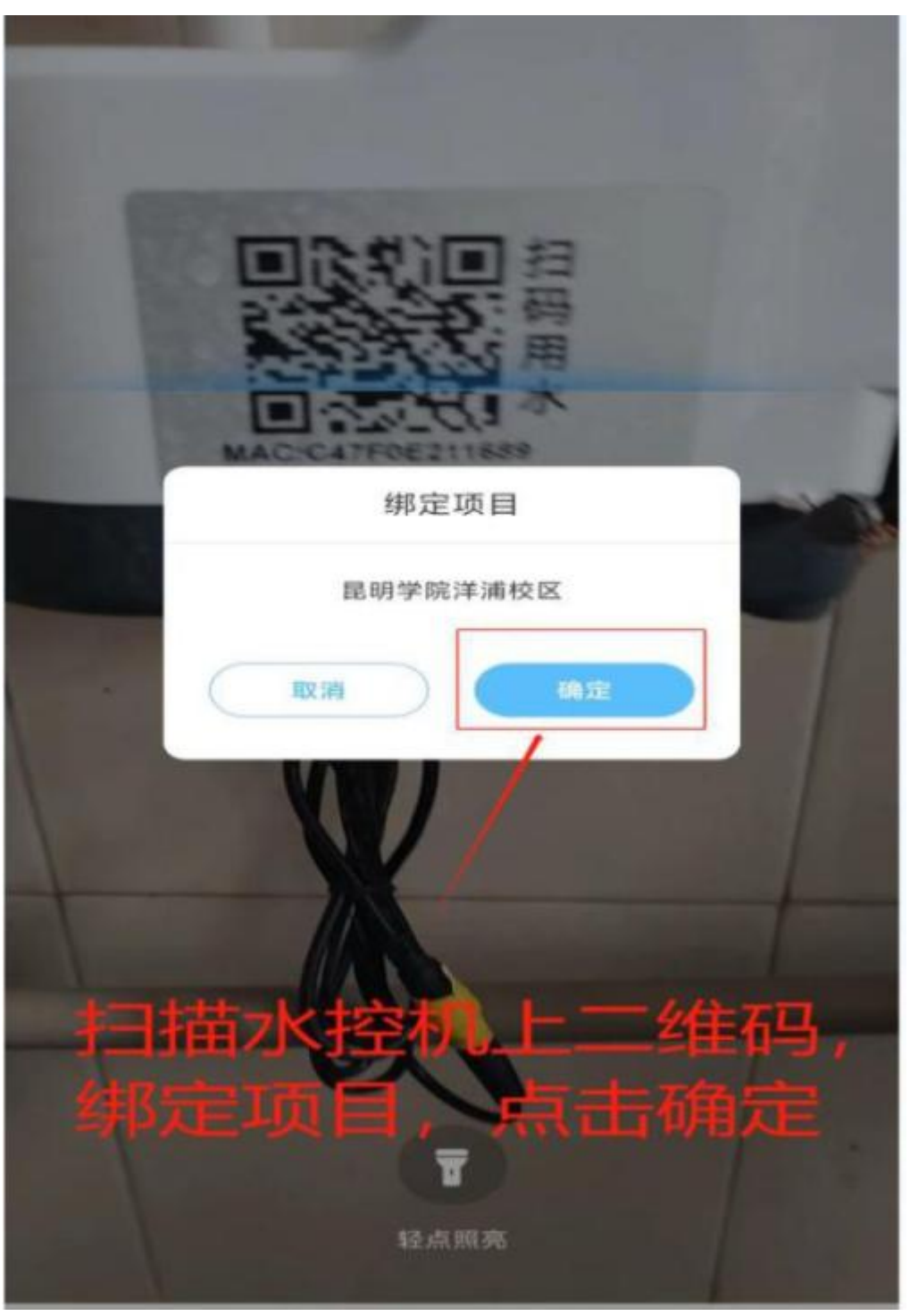

Scan the QR code on the device to confirm the name of school and campus (昆明学院洋浦校区). Click "确定" (Confirm).

![](_page_3_Figure_1.jpeg)

After confirming the name of the school and campus, click on "公寓洗澡" (bath).

![](_page_4_Figure_1.jpeg)

Turn on Bluetooth on your phone and allow the "趣智校园" APP to obtain your location information, then Click "连接" (LINK).

![](_page_5_Figure_1.jpeg)

Click "连接" again, search the device and select your room number, then click "使用".

![](_page_6_Picture_1.jpeg)

Click "同意" (agree).

![](_page_7_Picture_1.jpeg)

Click "开始用水" (start using water).

![](_page_8_Figure_1.jpeg)

Click "去授权开通" (authorize the use of this service).

![](_page_9_Figure_1.jpeg)

Click "同意协议并绑定" (agree to the agreement and bind your phone number).

![](_page_10_Picture_1.jpeg)

Click "同意协议并开通" (agree to use the service).

![](_page_11_Picture_1.jpeg)

After the mobile phone is bound, click "开始用水", skip to the recharge page. After recharge, you can use hot water normally. For the first time to use it, you need to recharge at least ¥5 in your personal account.

![](_page_12_Picture_1.jpeg)

After bathing, click "结束用水" (stop using the water).

![](_page_13_Picture_1.jpeg)

After clicking "结束用水", the consumption bill will be generated automatically.